## Visa felhistorik

Du kan se gräsklipparen felhistorik (när ett fel inträffade).

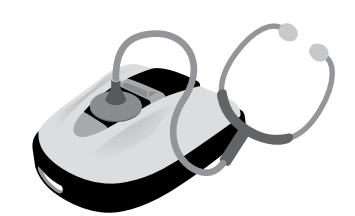

## 🔜, Startskärmen → [5.Historik] → [2.Felhistorik]

Historik över fel som inträffat och loggats.

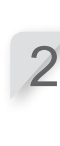

"6. FELSÖKNING" (c sidan 47).

Välj en felhistorik genom att använda

upp-/nerpilen.

3 Tr

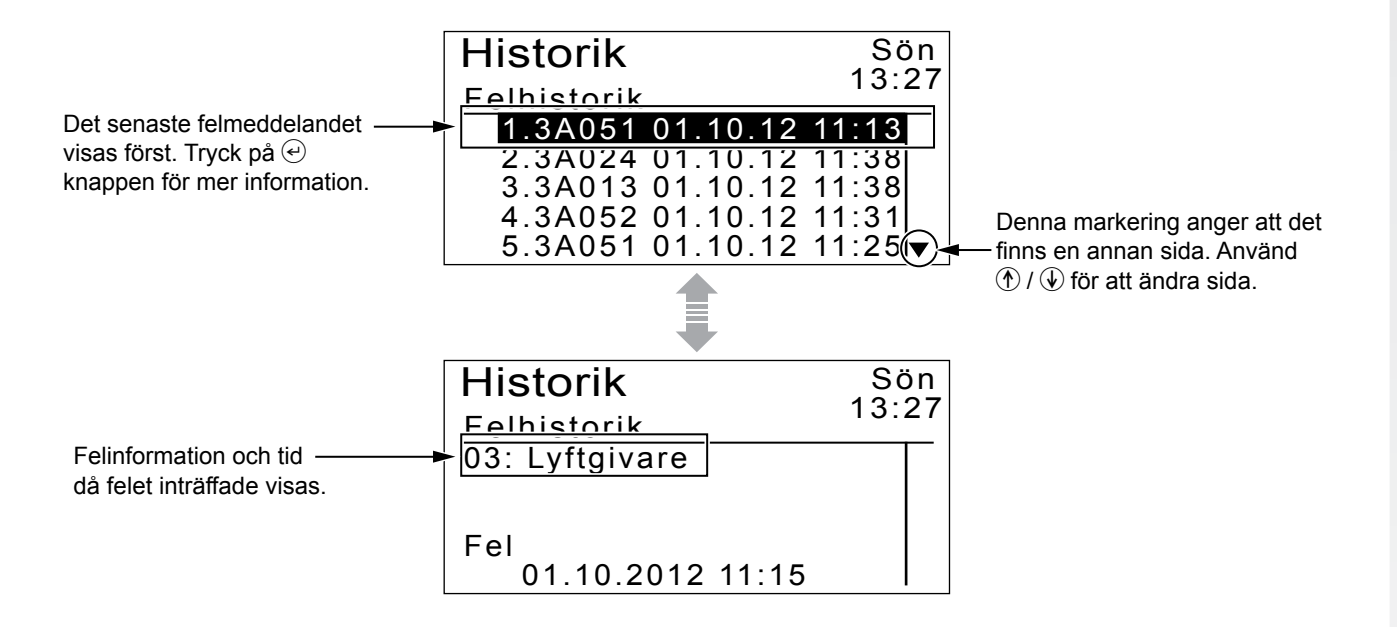